## Prachový filtr pro počítače Dell OptiPlex v provedení Small Form Factor

Příručka uživatele

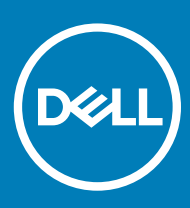

#### Poznámky, upozornění a varování

- () POZNÁMKA: POZNÁMKA označuje důležité informace, které pomáhají lepšímu využití produktu.
- UPOZORNĚNÍ: UPOZORNĚNÍ poukazuje na možnost poškození hardwaru nebo ztráty dat a poskytuje návod, jak se danému problému vyhnout.
- 🗥 | VAROVÁNÍ: VAROVÁNÍ upozorňuje na potenciální nebezpečí poškození majetku, úrazu nebo smrti.

© 2018 Dell Inc. nebo její dceřiné společnosti. Všechna práva vyhrazena. Dell, EMC a ostatní ochranné známky jsou ochranné známky společnosti Dell Inc. nebo dceřiných společností. Ostatní ochranné známky mohou být ochranné známky svých vlastníků.

# Obsah

| 1 Prachový filtr pro počítač OptiPlex typu Small Form Factor | 4 |
|--------------------------------------------------------------|---|
| 2 Získání pomoci                                             | 6 |
| Kontaktování společnosti Dell                                | 6 |

### Prachový filtr pro počítač OptiPlex typu Small Form Factor

Prachový filtr pro počítač OptiPlex typu Small Form Factor pomáhá chránit systém před malými prachovými částicemi. Po instalaci lze systému BIOS povolit, aby před spuštěním vygeneroval upomínku týkající se vyčištění nebo výměny prachového filtru na základě nastaveného intervalu.

Při montáži prachového filtru postupujte následujícím způsobem:

1 Zarovnejte horní okraj prachového filtru (1) s horním okrajem systému a zatlačením dolního okraje filtru systém uzavřete (2).

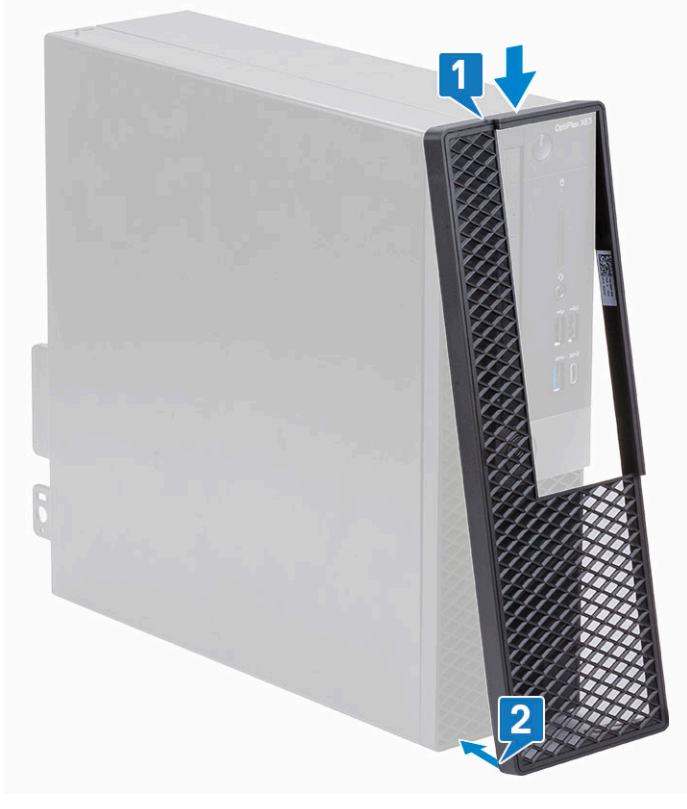

2 Opatrně na filtr zatlačte dle nákresu, aby zapadl do systému.

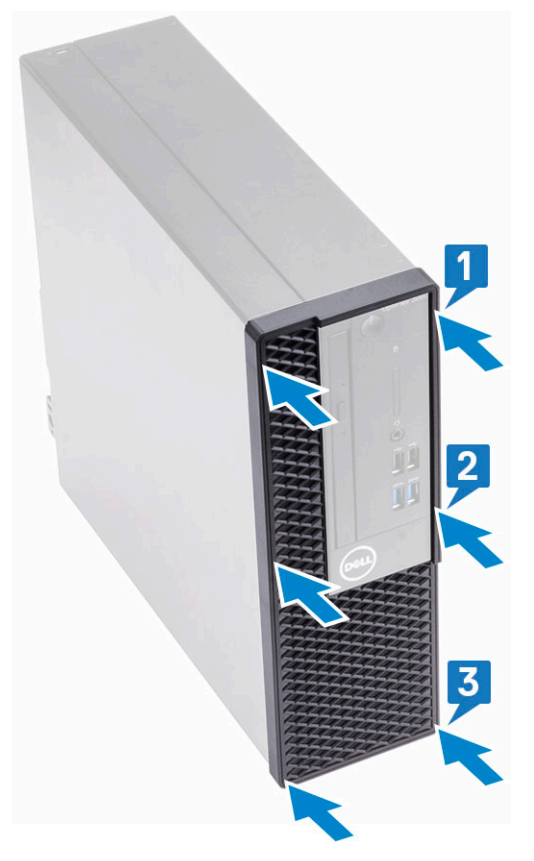

- 3 Restartujte systém a stisknutím klávesy F2 přejděte do nabídky nastavení systému BIOS.
- 4 V nabídce nastavení systému BIOS přejděte na možnosti System Configuration > Dust Filter Maintenance (Konfigurace systému > Údržba prachového filtru) a zvolte jeden z následujících intervalů: 15, 30, 60, 90, 120, 150 nebo 180 dní.

i POZNÁMKA: Výchozí nastavení: Disabled (Neaktivní).

#### (i) POZNÁMKA: Výstrahy se generují pouze před spuštěním systému a nikoli během standardního provozu operačního systému.

Prachový filtr lze vyčistit kartáčem nebo vysavačem, poté je třeba otřít vnější plochy vlhkou látkou.

2

### Kontaktování společnosti Dell

 POZNÁMKA: Pokud nemáte aktivní internetové připojení, můžete najít kontaktní informace na nákupní faktuře, balicím seznamu, účtence nebo v katalogu produktů společnosti Dell.

Společnost Dell nabízí několik možností online a telefonické podpory a služeb. Jejich dostupnost závisí na zemi a produktu a některé služby nemusí být ve vaší oblasti k dispozici. Chcete-li kontaktovat společnost Dell se záležitostmi týkajícími se prodejů, technické podpory nebo zákaznického servisu:

- 1 Přejděte na web **Dell.com/support**.
- 2 Vyberte si kategorii podpory.
- 3 Ověřte svou zemi nebo region v rozbalovací nabídce Choose a Country/Region (Vyberte zemi/region) ve spodní části stránky.
- 4 Podle potřeby vyberte příslušné servisní služby nebo linku podpory.